# Load Balancing NextGen Connect (Mirth)

Version 1.2.0

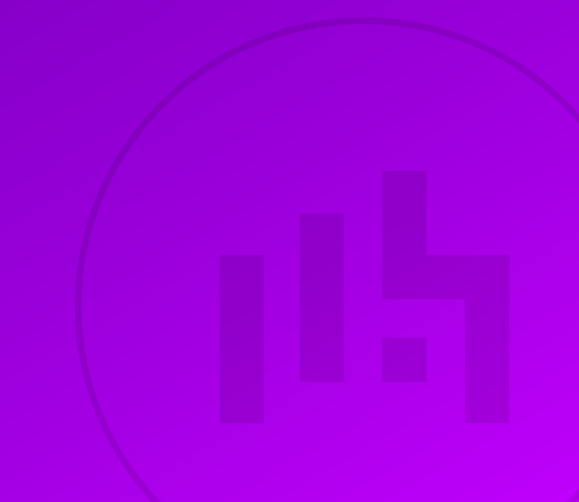

## **Table of Contents**

| 1. About this Guide                                      | 3    |
|----------------------------------------------------------|------|
| 2. Loadbalancer.org Appliances Supported.                | 3    |
| 3. Software Versions Supported                           | 3    |
| 3.1. Loadbalancer.org Appliance                          | 3    |
| 3.2. NextGen Connect                                     | 3    |
| 4. Load Balancing NextGen Connect                        | 3    |
| 4.1. Ports Requirements                                  | 4    |
| 4.1.1. Load Balancer Deployment                          | 4    |
| 4.2. Virtual Service (VIP) Requirements                  | 4    |
| 4.3. Deployment Mode                                     | 4    |
| 5. Loadbalancer.org Appliance – the Basics               | 5    |
| 5.1. Virtual Appliance                                   | 5    |
| 5.2. Initial Network Configuration                       | 5    |
| 5.3. Accessing the Appliance WebUI                       | 5    |
| 5.3.1. Main Menu Options                                 | 7    |
| 5.4. Appliance Software Update.                          | 7    |
| 5.4.1. Online Update                                     | 7    |
| 5.4.2. Offline Update                                    | 8    |
| 5.5. Ports Used by the Appliance                         | 8    |
| 5.6. HA Clustered Pair Configuration                     | 9    |
| 6. Appliance Configuration for NextGen Connect           | 9    |
| 6.1. Configuring VIP1 – NextGen-HTTPS.                   | 9    |
| 6.1.1. a) Setting up the Virtual Service (VIP)           | 9    |
| 6.1.2. b) Setting up the Real Servers (RIPs)             | . 10 |
| 6.2. Finalizing the Configuration                        | . 10 |
| 7. Additional Configuration Options & Settings           | . 11 |
| 7.1. SSL Termination                                     | . 11 |
| 7.2. SSL Termination on the load balancer - SSL Bridging | . 11 |
| 7.2.1. Certificates                                      | . 12 |
| 7.2.2. Uploading Certificates                            | . 12 |
| 7.3. Configuring SSL Termination on the Load Balancer    | . 13 |
| 7.4. 1) Configuring a Layer 7 HTTP mode VIP              | . 13 |
| 7.4.1. a) Setting up the Virtual Service (VIP)           | . 13 |
| 7.4.2. b) Setting up the Real Servers (RIPs).            | . 14 |
| 7.5. 2) Configure SSL termination                        | . 14 |
| 7.6. Finalizing the Configuration                        | . 15 |
| 8. Testing & Verification                                | . 16 |
| 8.1. Using System Overview                               | . 16 |
| 9. Technical Support                                     | . 16 |
| 10. Further Documentation                                | . 16 |
| 11. Appendix                                             | . 17 |
| 11.1. Contiguring HA - Adding a Secondary Appliance      | . 17 |
| 11.1.1. Non-Replicated Settings                          | . 17 |
| T1.1.2. Configuring the HA Clustered Pair.               | . 18 |
| 12. Document Revision History                            | . 20 |

## 1. About this Guide

This guide details the steps required to configure a load balanced NextGen Connect environment utilizing Loadbalancer.org appliances.

For more information about initial appliance deployment, network configuration and using the Web User Interface (WebUI), please also refer to the Administration Manual.

## 2. Loadbalancer.org Appliances Supported

All our products can be used for load balancing NextGen Connect. For full specifications of available models please refer to https://www.loadbalancer.org/products/enterprise.

Some features may not be available or fully supported in all cloud platforms due to platform specific limitations. For more details, please refer to the "Main Differences to our Standard (Non-Cloud) Product" section in the appropriate cloud platform Quick Start Guide or check with Loadbalancer.org support.

## 3. Software Versions Supported

## 3.1. Loadbalancer.org Appliance

V8.9.1 and later

8 Note

The screenshots used throughout this document aim to track the latest Loadbalancer.org software version. If you're using an older version, or the very latest, the screenshots presented here may not match your WebUI exactly.

## 3.2. NextGen Connect

• All versions

## 4. Load Balancing NextGen Connect

NextGen Connect, formerly known as Mirth Connect, is a cross-platform interface engine used in the healthcare industry. It enables the management of information using bi-directional sending of many types of messages. Like an interpreter who translates foreign languages into the one you understand, NextGen Connect Integration Engine translates message standards into the one your system understands. Whenever a "foreign" system sends you a message, NextGen Connect Integration Engine's integration capabilities expedite the following:

- Filtering NextGen Connect Integration Engine reads message parameters and passes the message to or stops it on its way to the transformation stage
- Transformation NextGen Connect Integration Engine converts the incoming message standard to another standard (e.g., HL7 to XML)
- Extraction NextGen Connect Integration Engine can "pull" data from and "push" data to a database
- Routing NextGen Connect Integration Engine makes sure messages arrive at their assigned destinations

## 4.1. Ports Requirements

The following table shows the ports used by the NextGen Connect nodes. The load balancer must be configured to listen on the same ports.

| Port | Protocols | Use                                          |
|------|-----------|----------------------------------------------|
| 8080 | TCP/HTTP  | Web based access to Mirth Connect            |
| 8443 | TCP/HTTPS | Secure web based access to the Mirth Connect |

#### 4.1.1. Load Balancer Deployment

When the NextGen Connect nodes are deployed with the load balancer, clients connect to the Virtual Service (VIP) on the load balancer rather than connecting directly to one of the nodes.

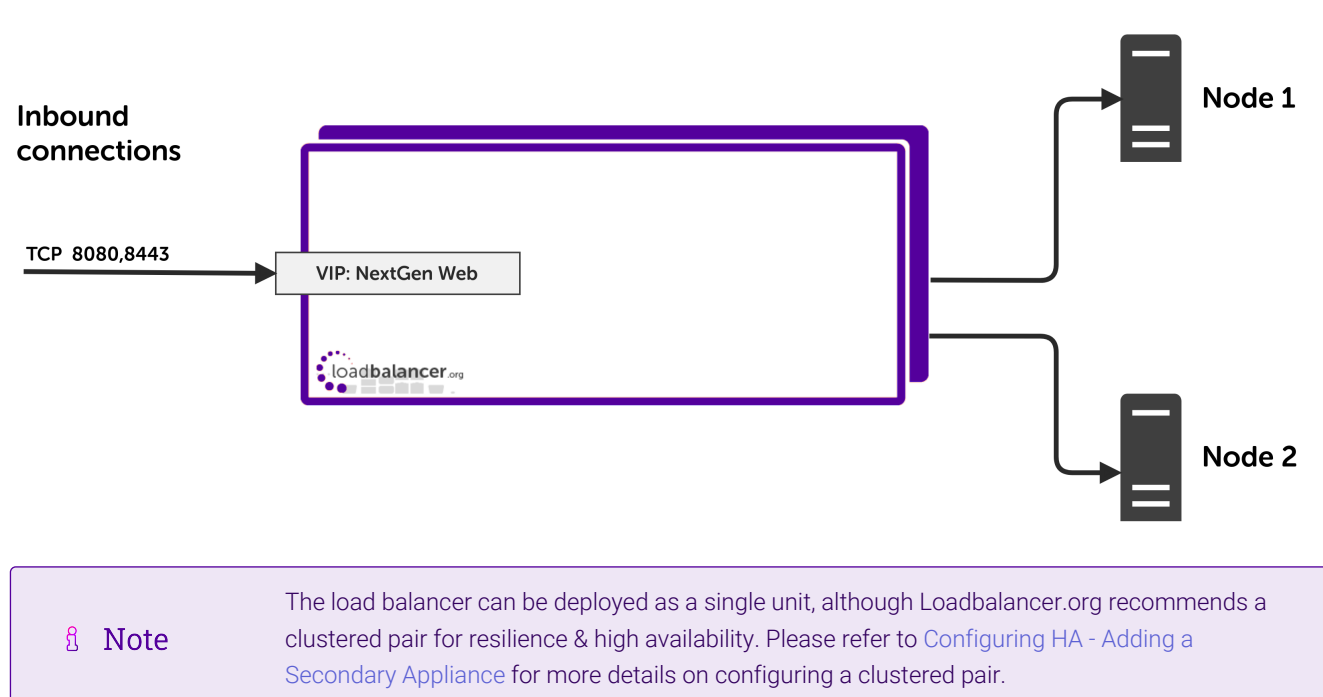

#### NextGen Connect Nodes

## 4.2. Virtual Service (VIP) Requirements

To provide load balancing for NextGen Connect nodes one VIP is required:

• VIP 1: NextGen-HTTP(S)

### 4.3. Deployment Mode

115

We recommend using Layer 7 as no network changes are required and SSL termination with re-encryption can be implemented. This mode offers high performance and implementation flexibility, however as Layer 7 is a reverse proxy the client source IP address is not visible at the real server. Instead, the IP address of the load balancer is visible at the real server. In order to retain the client source IP address, the load balancer inserts an *X-Forwarded-For* header into the load balanced traffic, which the NextGen Connect nodes can log for troubleshooting issues while seeing the true source IP address of connecting clients.

## 5. Loadbalancer.org Appliance – the Basics

## 5.1. Virtual Appliance

A fully featured, fully supported 30 day trial is available if you are conducting a PoC (Proof of Concept) deployment. The VA is currently available for VMware, Virtual Box, Hyper-V, KVM, XEN and Nutanix AHV and has been optimized for each Hypervisor. By default, the VA is allocated 2 vCPUs, 4GB of RAM and has a 20GB virtual disk. The Virtual Appliance can be downloaded here.

| ំ Note | The same download is used for the licensed product, the only difference is that a license key file (supplied by our sales team when the product is purchased) must be applied using the appliance's WebUI.                                                                            |
|--------|----------------------------------------------------------------------------------------------------|
|        |                                                                                                    |
| ំ Note | Please refer to Virtual Appliance Installation and the ReadMe.txt text file included in the VA download for additional information on deploying the VA using the various Hypervisors.                                                                                                 |
|        |                                                                                                    |
| 8 Note | The VA has 4 network adapters. For VMware only the first adapter ( <b>eth0</b> ) is connected by default. For HyperV, KVM, XEN and Nutanix AHV all adapters are disconnected by default. Use the network configuration screen within the Hypervisor to connect the required adapters. |

## 5.2. Initial Network Configuration

After boot up, follow the instructions on the appliance console to configure the management IP address, subnet mask, default gateway, DNS servers and other network and administrative settings.

(1) Important Be sure to set a secure password for the load balancer, when prompted during the setup routine.

## 5.3. Accessing the Appliance WebUI

The WebUI is accessed using a web browser. By default, users are authenticated using Apache authentication. Users can also be authenticated against LDAP, LDAPS, Active Directory or Radius - for more information, please refer to External Authentication.

| 8 Noto  | There are certain differences when accessing the WebUI for the cloud appliances. For details, |
|---------|-----------------------------------------------------------------------------------------------|
| 8 INOLE | please refer to the relevant Quick Start / Configuration Guide.                               |

#### 1. Using a browser, navigate to the following URL:

#### https://<IP-address-configured-during-the-network-setup-wizard>:9443/lbadmin/

| গ্র Note | You'll receive a warning about the WebUI's SSL certificate. This is due to the default self signed certificate that is used. If preferred, you can upload your own certificate - for more information, please refer to Appliance Security Features. |
|----------|----------------------------------------------------------------------------------------------------|
|          |                                                                                                    |
| 8 Note   | If you need to change the port, IP address or protocol that the WebUI listens on, please                                                                                                    |

#### 2. Log in to the WebUI using the following credentials:

#### Username: loadbalancer

Password: <configured-during-network-setup-wizard>

Note To change the password, use the WebUI menu option: *Maintenance > Passwords*.

Once logged in, the WebUI will be displayed as shown below:

#### IL LOADBALANCER

րել

#### Enterprise VA Max

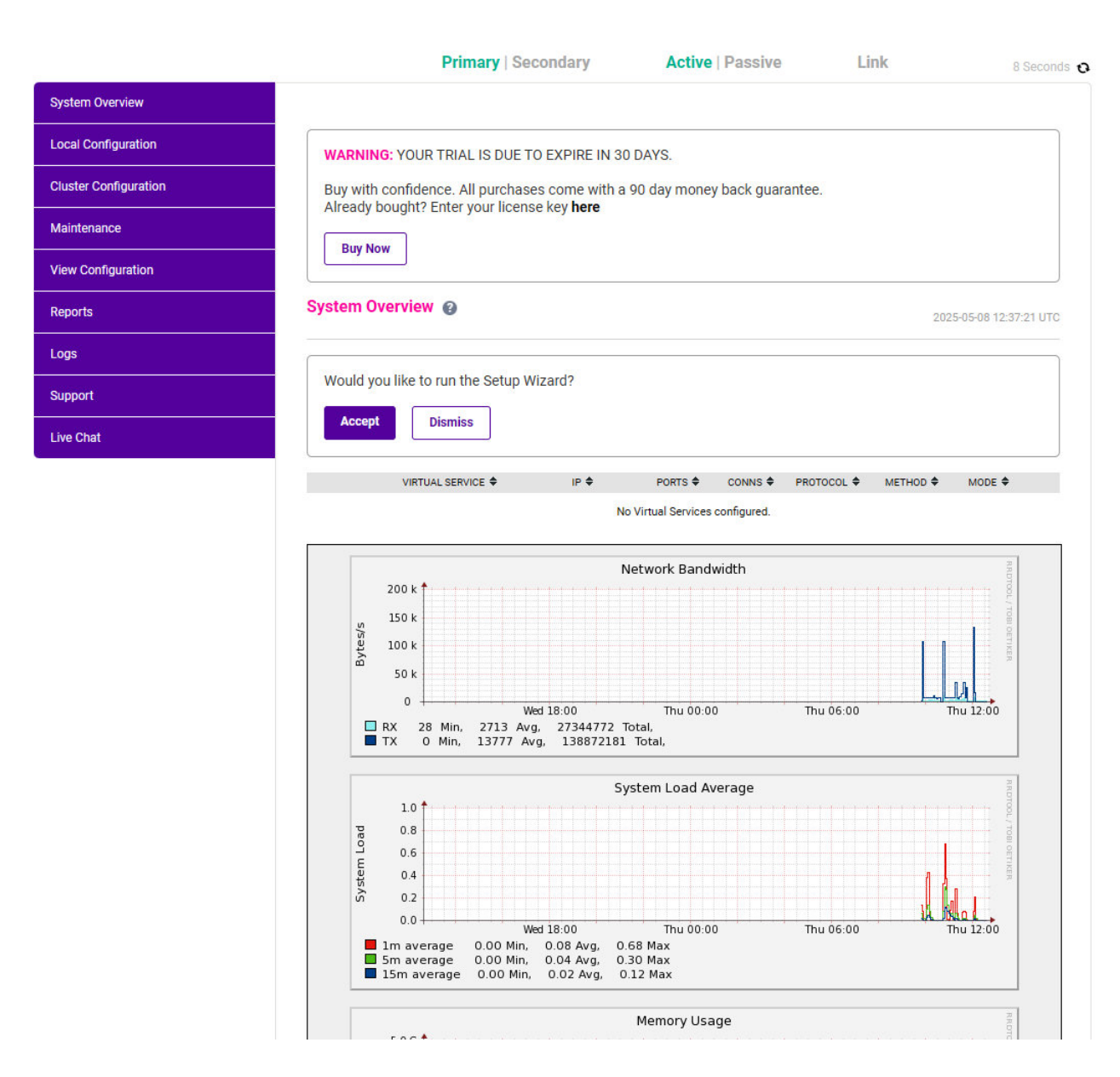

3. You'll be asked if you want to run the Setup Wizard. Click **Dismiss** if you're following a guide or want to configure the appliance manually. Click **Accept** to start the Setup Wizard.

#### 5.3.1. Main Menu Options

System Overview - Displays a graphical summary of all VIPs, RIPs and key appliance statistics
Local Configuration - Configure local host settings such as IP address, DNS, system time etc.
Cluster Configuration - Configure load balanced services such as VIPs & RIPs
Maintenance - Perform maintenance tasks such as service restarts and creating backups
View Configuration - Display the saved appliance configuration settings
Reports - View various appliance reports & graphs
Logs - View various appliance logs
Support - Create a support download, contact the support team & access useful links
Live Chat - Start a live chat session with one of our Support Engineers

### 5.4. Appliance Software Update

We recommend that the appliance is kept up to date to ensure that you benefit from the latest bug fixes, security updates and feature improvements. Both online and offline update are supported.

| 8 Note | For full details, please refer to Appliance Software Update in the Administration Manual.                                                                                                    |
|--------|----------------------------------------------------------------------------------------------------|
|        |                                                                                                    |
| 8 Note | Services may need to be restarted/reloaded after the update process completes or in some cases a full appliance restart may be required. We therefore recommend performing the update during a maintenance window. |

#### 5.4.1. Online Update

The appliance periodically contacts the Loadbalancer.org update server (**update.loadbalancer.org**) and checks for updates. This is the default behavior and can be disabled if preferred. If an update is found, a notification similar to the example below will be displayed at the top of the WebUI:

Information: Update 8.13.1 is now available for this appliance.

Online Update

Click **Online Update**. A summary of all new features, improvements, bug fixes and security updates included in the update will be displayed. Click **Update** at the bottom of the page to start the update process.

(1) Important Do not navigate away whilst the update is ongoing, this may cause the update to fail.

The update can take several minutes depending on download speed and upgrade version. Once complete, the following message will be displayed:

If services need to be reloaded/restarted or the appliance needs a full restart, you'll be prompted accordingly.

#### 5.4.2. Offline Update

If the appliance does not have access to the Internet, offline update can be used.

To check for the latest version, please refer to our product roadmap page available here. To obtain the latest offline update files contact support@loadbalancer.org.

#### To perform an offline update:

- 1. Using the WebUI, navigate to: Maintenance > Software Update.
- 2. Select Offline Update.
- 3. The following screen will be displayed:

#### Software Update

#### Offline Update

The following steps will lead you through offline update.

- 1. Contact Loadbalancer.org support to obtain the offline update archive and checksum.
- 2. Save the archive and checksum to your local machine.
- 3. Select the archive and checksum files in the upload form below.
- 4. Click Upload and Install to begin the update process.

|           | Upload and Install       |                |  |
|-----------|--------------------------|----------------|--|
| Checksum: | Choose File              | No file chosen |  |
| Archive:  | Choose File No file chos |                |  |

- 4. Select the Archive and Checksum files.
- 5. Click Upload and Install.
- 6. If services need to be reloaded/restarted or the appliance needs a full restart, you'll be prompted accordingly.

### 5.5. Ports Used by the Appliance

By default, the appliance uses the following TCP & UDP ports:

| Protocol  | Port | Purpose    |
|-----------|------|------------|
| ТСР       | 22 * | SSH        |
| TCP & UDP | 53 * | DNS / GSLB |
| TCP & UDP | 123  | NTP        |

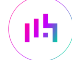

| Protocol  | Port    | Purpose                                                     |
|-----------|---------|-------------------------------------------------------------|
| TCP & UDP | 161 *   | SNMP                                                        |
| UDP       | 6694    | Heartbeat between Primary & Secondary appliances in HA mode |
| ТСР       | 7778    | HAProxy persistence table replication                       |
| ТСР       | 9000 *  | Gateway service (Centralized/Portal Management)             |
| ТСР       | 9080 *  | WebUI - HTTP (disabled by default)                          |
| ТСР       | 9081 *  | Nginx fallback page                                         |
| ТСР       | 9443 *  | WebUI - HTTPS                                               |
| ТСР       | 25565 * | Shuttle service (Centralized/Portal Management)             |
|           |         |                                                             |

```
Image: Source and the ports used for SSH, GSLB, SNMP, the WebUI, the fallback page, the gateway service and the shuttle service can be changed if required. For more information, please refer to Service Socket Addresses.
```

## 5.6. HA Clustered Pair Configuration

Loadbalancer.org recommend that load balancer appliances are deployed in pairs for high availability. In this guide a single unit is deployed first, adding a secondary unit is covered in Configuring HA - Adding a Secondary Appliance.

## 6. Appliance Configuration for NextGen Connect

### 6.1. Configuring VIP1 - NextGen-HTTPS

#### 6.1.1. a) Setting up the Virtual Service (VIP)

- Using the WebUI, navigate to Cluster Configuration > Layer 7 Virtual Services and click Add a new Virtual Service.
- 2. Enter the following details:

#### Layer 7 - Add a new Virtual Service

| Virtual Service  |               | [Advanced +] |
|------------------|---------------|--------------|
| Label            | NextGen-HTTPS | 0            |
| IP Address       | 192.168.0.143 | 0            |
| Ports            | 8443          | 0            |
| Protocol         |               |              |
| Layer 7 Protocol | TCP Mode 🗸    | 0            |

Update

- 3. Enter an appropriate label (name) for the VIP, e.g. NextGen-HTTPS.
- 4. Set the Virtual Service IP address field to the required IP address, e.g. 192.168.0.143.
- 5. Set the Virtual Service Ports field to 8443.
- 6. Set Protocol to TCP Mode.
- 7. Click Update.
- 8. Click Modify next to the newly created VIP.
- 9. Set Persistence Mode to Source IP.
- 10. Set Health Checks to Negotiate HTTPS (HEAD).
- 11. Under the Other section click Advanced.
- 12. Under *Timeout* check the box.
- 13. Set the *Client Timeout* and *Real Server Timeout* to **5m**.
- 14. Click Update.

#### 6.1.2. b) Setting up the Real Servers (RIPs)

- Using the WebUI, navigate to Cluster Configuration > Layer 7 Real Servers and click Add a new Real Server next to the newly created NextGen-HTTPS VIP.
- 2. Enter the following details:

#### Layer 7 Add a new Real Server - NextGen-HTTPS

| Label                  | NGC1         |        | 0      |
|------------------------|--------------|--------|--------|
| Real Server IP Address | 192.168.0.43 |        | 2      |
| Real Server Port       |              |        | 2      |
| Re-Encrypt to Backend  |              |        | ?      |
| Weight                 | 100          |        | 0      |
|                        |              | Cancel | Update |

- 3. Enter an appropriate label (name) for the RIP, e.g. NGC1.
- 4. Set the Real Server IP Address field to the IP address of the NextGen Connect node, e.g. 192.168.0.43.
- 5. Click Update.

dh.

6. Repeat these steps to add additional NextGen Connect nodes as real servers as required.

### 6.2. Finalizing the Configuration

To apply the new settings, HAProxy must be reloaded. This can be done using the button in the "Commit changes" box at the top of the screen or by using the *Restart Services* menu option:

- 1. Using the WebUI, navigate to: Maintenance > Restart Services.
- 2. Click Reload HAProxy.

## 7. Additional Configuration Options & Settings

### 7.1. SSL Termination

SSL termination can be handled in the following ways:

- 1. On the Real Servers aka SSL Pass-through.
- 2. On the load balancer aka SSL Offloading.
- 3. On the load balancer with re-encryption to the backend servers aka SSL Bridging.

|        | SSL termination on the load balancer can be very CPU intensive.                                                                                                    |
|--------|----------------------------------------------------------------------------------------------------|
|        | By default, a self-signed certificate is used for the new SSL VIP. Certificates can be requested on the load balancer or uploaded as described in the section below. The default self-signed certificate can be regenerated if needed using the WebUI menu option: SSL Certificate and clicking the <b>Regenerate Default Self Signed Certificate</b> button.                                                                                              |
| 8 Note | The backend for the SSL VIP can be either a Layer 7 SNAT mode VIP or a Layer 4 NAT or SNAT<br>mode VIP. Layer 4 DR mode cannot be used since stunnel acts as a proxy, and the NextGen<br>Connect node servers see requests with a source IP address of the VIP. However, since the<br>NextGen Connect node servers believe that they own the VIP (due to the loopback adapter<br>configured to handle to ARP problem) they are unable to reply to stunnel. |
|        | In the context of a NextGen Connect deployment <b>only SSL Bridging</b> is an accepted configuration.                                                                                                    |
|        | <i>Force to HTTPS</i> is not compatible with NextGen Connect nodes and therefore should be disabled.                                                                                                    |

## 7.2. SSL Termination on the load balancer - SSL Bridging

15

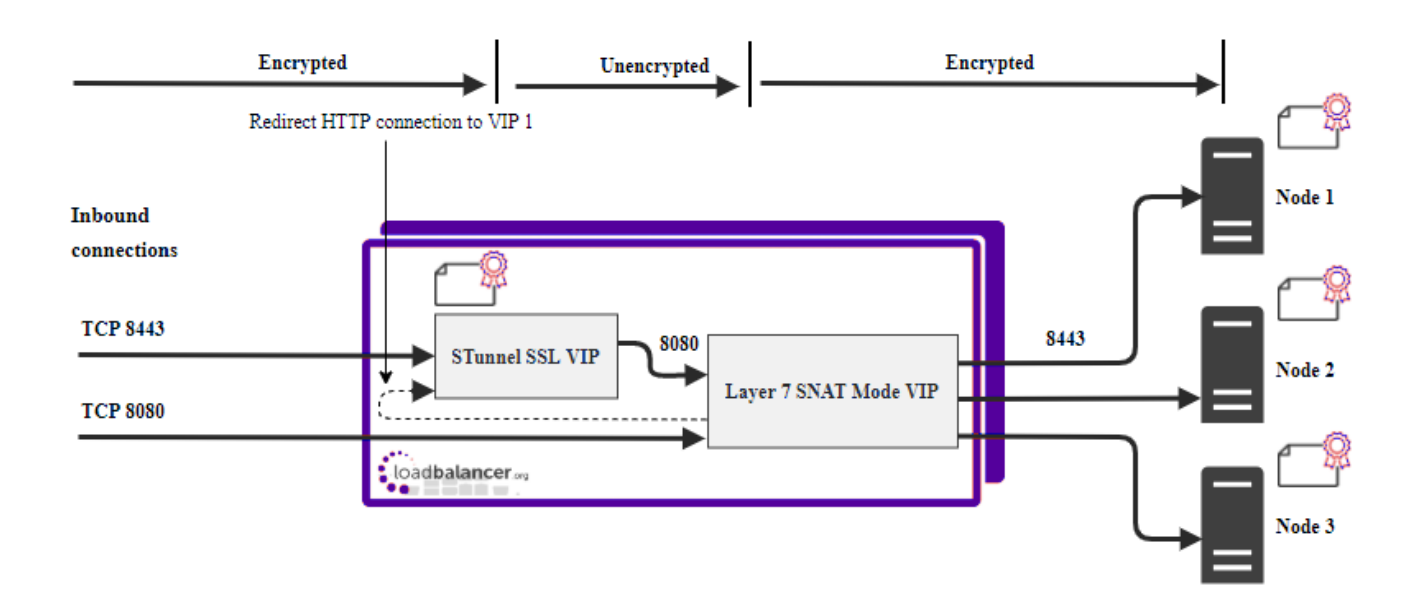

In this case an STunnel SSL Virtual Service is defined on the appliance and an SSL certificate is uploaded and associated to the Virtual Service. Data is encrypted from the client to the load balancer and is also encrypted from the load balancer to the backend servers as shown above.

#### 7.2.1. Certificates

If you already have an SSL certificate in either PFX or PEM file format, this can be uploaded to the Load balancer using the certificate upload option as explained below in Uploading Certificates. Alternatively, you can create a Certificate Signing Request (CSR) on the load balancer and send this to your CA to create a new certificate. For more information please refer to Generating a CSR on the Load Balancer.

#### 7.2.2. Uploading Certificates

If you already have a certificate in either PEM or PFX format, this can be uploaded to the load balancer.

To upload a Certificate:

ոել

- 1. Using the WebUI, navigate to: Cluster Configuration > SSL Certificates.
- 2. Click Add a new SSL Certificate & select Upload prepared PEM/PFX file.

| I would like to: | <ul> <li>Upload prepared PEM/PFX file</li> <li>Create a new SSL Certificate Signing Request (CSR)</li> <li>Create a new Self-Signed SSL Certificate.</li> </ul> | 0                  |
|------------------|----------------------------------------------------------------------------------------------------|--------------------|
| Label            | Cert1                                                                                                    | 0                  |
| File to upload   | Choose File No file chosen                                                                                                    | 0                  |
|                  |                                                                                                    | Upload Certificate |

- 3. Enter a suitable Label (name) for the certificate, e.g. Cert1.
- 4. Browse to and select the certificate file to upload (PEM or PFX format).
- 5. Enter the password if applicable.
- 6. Click Upload Certificate, if successful, a message similar to the following will be displayed:.

 Information: cert1 SSL Certificate uploaded successfully.

 It's important to back up all of your certificates. This can be done via the WebUI from Maintenance > Backup & Restore > Download SSL Certificates.

### 7.3. Configuring SSL Termination on the Load Balancer

To configure SSL termination for NextGen:

- 1. Configure a layer 7 HTTP mode VIP to handle HTTP traffic
- 2. Configure SSL termination to handle HTTPS traffic

### 7.4.1) Configuring a Layer 7 HTTP mode VIP

#### 7.4.1. a) Setting up the Virtual Service (VIP)

- Using the WebUI, navigate to Cluster Configuration > Layer 7 Virtual Services and click Add a new Virtual Service.
- 2. Enter the following details:

| Virtual Service  |               | [Advanced +] |        |
|------------------|---------------|--------------|--------|
| Label            | NextGen-HTTP  |              | ?      |
| IP Address       | 192.168.0.143 |              | ?      |
| Ports            | 8080          |              | ?      |
| Protocol         |               |              |        |
| Layer 7 Protocol | HTTP Mode 🗸   |              | ?      |
|                  |               | Cancel       | Update |

#### Layer 7 - Add a new Virtual Service

- 3. Enter an appropriate label (name) for the VIP, e.g. NextGen-HTTP.
- 4. Set the Virtual Service IP address field to the required IP address, e.g. 192.168.0.200.
- 5. Set the Virtual Service Ports field to 8080.

15

- 6. Leave Protocol set to HTTP Mode.
- 7. Click Update.
- 8. Click Modify next to the newly created VIP.
- 9. Set Persistence Mode to HTTP Cookie and Source IP.
- 10. Set Health Checks to Negotiate HTTPS (HEAD).
- 11. Click Advanced.
- 12. Set Check Port to 8443.
- 13. Under SSL check Enable Backend Encryption.
- 14. Under the Other section click Advanced.
- 15. Under *Timeout* check the box.
- 16. Set the *Client Timeout* and *Real Server Timeout* to **5m**.
- 17. Click Update.

#### 7.4.2. b) Setting up the Real Servers (RIPs)

- 1. Using the WebUI, navigate to Cluster Configuration > Layer 7 Real Servers and click Add a new Real Server next to the newly created NextGen-HTTP VIP.
- 2. Enter the following details:

#### Layer 7 Add a new Real Server - NextGen-HTTP

| Label                  | NGC1         |        | ?      |
|------------------------|--------------|--------|--------|
| Real Server IP Address | 192.168.0.43 |        | ?      |
| Real Server Port       | 8443         |        | ?      |
| Re-Encrypt to Backend  |              |        | 2      |
| Enable Redirect        |              |        | ?      |
| Weight                 | 100          |        | 2      |
|                        |              | Cancel | Update |

- 3. Enter an appropriate label (name) for the RIP, e.g. NGC1.
- 4. Set the *Real Server IP Address* field to the IP address of the NextGen Connect node.
- 5. Click Update.

15

6. Repeat these steps to add additional NextGen Connect nodes as real servers as required.

### 7.5. 2) Configure SSL termination

1. Using the WebUI, navigate to Cluster Configuration > SSL Termination and click Add a new Virtual Service.

| Label                         | SSL-NextGen-HTTP                  | 0         |
|-------------------------------|-----------------------------------|-----------|
| Associated Virtual Service    | NextGen-HTTP V                    | 0         |
| Virtual Service Port          | 8443                              | 0         |
| SSL Operation Mode            | High Security 🗸                   |           |
| SSL Certificate               | Default Self Signed Certificate 🗸 | 0         |
| Source IP Address             |                                   | 0         |
| Enable Proxy Protocol         |                                   | 0         |
| Bind Proxy Protocol to L7 VIP | NextGen-HTTP V                    | 0         |
|                               | Cano                              | el Update |

2. Set *Associated Virtual Service* to the appropriate VIP, e.g. **NextGen-HTTP**. This will automatically fill in the label as the VIP name with SSL inserted in front of the VIP name e.g. **SSL-NextGen-HTTP**.

- 3. Set Virtual Service Port to 8443.
- 4. Leave SSL operation Mode set to High Security.
- 5. Select the required certificate from the SSL Certificate drop-down.
- 6. Click **Update**.

Once configured, HTTP traffic will be load balanced by the Layer 7 SNAT mode VIP and HTTPS traffic will be terminated by the SSL VIP, then passed on to the Layer 7 SNAT mode VIP as unencrypted HTTP for the use of the HTTP Cookie and Source IP persistence method. The connection is then re-encrypted and forwarded to the real server.

## 7.6. Finalizing the Configuration

To apply the new settings, HAProxy and STunnel must both be reloaded. This can be done using the buttons in the "Commit changes" box at the top of the screen or by using the *Restart Services* menu option:

- 1. Using the WebUI, navigate to: *Maintenance > Restart Services*.
- 2. Click Reload HAProxy.

15

## 8. Testing & Verification

8 Note For additional guidance on diagnosing and resolving any issues you may have, please also refer to Diagnostics & Troubleshooting.

### 8.1. Using System Overview

The System Overview can be viewed in the WebUI. It shows a graphical view of all VIPs & RIPs (i.e. NextGen-HTTP) and shows the state/health of each server as well as the state of the each cluster as a whole. The example below shows that all NextGen Connect nodes are healthy and available to accept connections.

| S | ystem ( | Overview 🕜        |               |         |         |            | 20       | 20-04-24 12:27 | :59 UTC |
|---|---------|-------------------|---------------|---------|---------|------------|----------|----------------|---------|
|   |         | VIRTUAL SERVICE 🗢 | IP 🗢          | PORTS 🗢 | CONNS 🗢 | PROTOCOL 🗢 | METHOD 4 | MODE 🗢         |         |
|   |         |                   |               |         |         |            |          |                |         |
|   | 1       | NextGen-HTTP      | 192.168.0.143 | 8080    | 0       | HTTP       | Layer 7  | Proxy          | 8.49    |
| П |         | REAL SERVER       | IP            | PORTS   | WEIGHT  | CONNS      |          |                |         |
|   | 1       | VG1               | 192.168.0.43  | 8443    | 100     | 0          | Drain    | Halt           | 8.48    |
|   | 1       | 🖗 NCG2            | 192.168.0.44  | 8443    | 100     | 0          | Drain    | Halt           | 8.41    |

## 9. Technical Support

dh.

For more details about configuring the appliance and assistance with designing your deployment please don't hesitate to contact the support team using the following email address: support@loadbalancer.org.

## 10. Further Documentation

For additional information, please refer to the Administration Manual.

## 11. Appendix

## 11.1. Configuring HA - Adding a Secondary Appliance

Our recommended configuration is to use a clustered HA pair of load balancers to provide a highly available and resilient load balancing solution. We recommend that the Primary appliance is fully configured first, then the Secondary appliance can be added to create an HA pair. Once the HA pair is configured, load balanced services must be configured and modified on the Primary appliance. The Secondary appliance will be automatically kept in sync.

| 8 Note For Enterprise Azure, the HA pair should be configured first. For more information, to the Azure Quick Start/Configuration Guide available in the documentation library | please refer |
|----------------------------------------------------------------------------------------------------|--------------|
|----------------------------------------------------------------------------------------------------|--------------|

The clustered HA pair uses Heartbeat to determine the state of the other appliance. Should the active device (normally the Primary) suffer a failure, the passive device (normally the Secondary) will take over.

### 11.1.1. Non-Replicated Settings

A number of settings are not replicated as part of the Primary/Secondary pairing process and therefore must be manually configured on the Secondary appliance. These are listed by WebUI menu option in the table below:

| WebUI Main Menu<br>Option | Sub Menu Option                      | Description                                             |
|---------------------------|--------------------------------------|---------------------------------------------------------|
| Local Configuration       | Hostname & DNS                       | Hostname and DNS settings                               |
| Local Configuration       | Network Interface<br>Configuration   | Interface IP addresses, bonding configuration and VLANs |
| Local Configuration       | Routing                              | Default gateways and static routes                      |
| Local Configuration       | System Date & time                   | Time and date related settings                          |
| Local Configuration       | Physical – Advanced<br>Configuration | Various appliance settings                              |
| Local Configuration       | Portal Management                    | Portal management settings                              |
| Local Configuration       | Security                             | Security settings                                       |
| Local Configuration       | SNMP Configuration                   | SNMP settings                                           |
| Local Configuration       | Graphing                             | Graphing settings                                       |
| Local Configuration       | License Key                          | Appliance licensing                                     |
| Maintenance               | Backup & Restore                     | Local XML backups                                       |
| Maintenance               | Software Updates                     | Appliance software updates                              |
| Maintenance               | Fallback Page                        | Fallback page configuration                             |
| Maintenance               | Firewall Script                      | Firewall (iptables) configuration                       |
| Maintenance               | Firewall Lockdown<br>Wizard          | Appliance management lockdown settings                  |

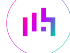

#### 11.1.2. Configuring the HA Clustered Pair

| 8 Moto | If you have already run the firewall lockdown wizard on either appliance, you'll need to ensure |
|--------|-------------------------------------------------------------------------------------------------|
| a note | that it is temporarily disabled on both appliances whilst performing the pairing process.       |

- 1. Deploy a second appliance that will be the Secondary and configure initial network settings.
- 2. Using the WebUI on the Primary appliance, navigate to: *Cluster Configuration > High-Availability Configuration*.

| Create a Clustered Pair |                                        |
|-------------------------|----------------------------------------|
| ILDADBALANCER           | Local IP address                       |
|                         | 192.168.110.40 ~                       |
|                         | IP address of new peer                 |
|                         | 192.168.110.41                         |
|                         | Password for loadbalancer user on peer |
|                         | •••••                                  |
|                         | Add new node                           |

- 3. Specify the IP address and the *loadbalancer* user's password for the Secondary (peer) appliance as shown in the example above.
- 4. Click Add new node.

լեր

**Create a Clustered Pair** 

5. The pairing process now commences as shown below:

|                                       | Local IP address                       |  |
|---------------------------------------|----------------------------------------|--|
| · · · · · · · · · · · · · · · · · · · | 192.168.110.40 🗸                       |  |
| <b>IP</b> : 192.168.110.40            | IP address of new peer                 |  |
| Attempting to pair                    | 192.168.110.41                         |  |
|                                       | Password for loadbalancer user on peer |  |
| LUADBALANCER Secondary                | ••••••                                 |  |
| <b>IP</b> : 192 168 110 41            |                                        |  |
| 11152.100.110.11                      | configuring                            |  |

6. Once complete, the following will be displayed on the Primary appliance:

#### High Availability Configuration - primary

| 바 LOADBALANCER | Primary                   | Break Clustered Pair |
|----------------|---------------------------|----------------------|
|                | <b>IP:</b> 192.168.110.40 |                      |
| 바 LOADBALANCER | Secondary                 |                      |
|                | <b>IP:</b> 192.168.110.41 |                      |

7. To finalize the configuration, restart heartbeat and any other services as prompted in the "Commit changes" message box at the top of the screen.

| 8 Note | Clicking the <b>Restart Heartbeat</b> button on the Primary appliance will also automatically restart heartbeat on the Secondary appliance. |
|--------|----------------------------------------------------------------------------------------------------|
|        |                                                                                                    |
| 8 Note | For more details on configuring HA with 2 appliances, please refer to Appliance Clustering for HA.                                          |
|        |                                                                                                    |
| ំ Note | For details on testing and verifying HA, please refer to Clustered Pair Diagnostics.                                                        |
|        |                                                                                                    |

րել,

## 12. Document Revision History

| Version | Date              | Change                                                                                                    | Reason for Change                                        | Changed By   |
|---------|-------------------|----------------------------------------------------------------------------------------------------|----------------------------------------------------------|--------------|
| 1.0.0   | 24 April 2020     | Initial document creation                                                                                                    |                                                          | IBG          |
| 1.0.1   | 1 September 2020  | New title page<br>Updated Canadian contact details                                                                                                    | Branding update<br>Change to Canadian<br>contact details | AH           |
| 1.1.0   | 1 January 2022    | Converted the document to AsciiDoc                                                                                                    | Move to new<br>documentation<br>system                   | AH, RJC, ZAC |
| 1.1.1   | 26 April 2022     | Updated SSL related content to reflect<br>latest software version                                                                                                    | New software<br>release                                  | RJC          |
| 1.1.2   | 28 September 2022 | Updated layer 7 VIP and RIP creation screenshots                                                                                                    | Reflect changes in<br>the web user<br>interface          | AH           |
| 1.1.3   | 5 January 2023    | Combined software version information<br>into one section<br>Added one level of section numbering<br>Added software update instructions<br>Added table of ports used by the<br>appliance<br>Reworded 'Further Documentation'<br>section<br>Removed references to the colour of<br>certain UI elements | Housekeeping<br>across all<br>documentation              | AH           |
| 1.1.4   | 2 February 2023   | Updated screenshots                                                                                                    | Branding update                                          | АН           |
| 1.1.5   | 7 March 2023      | Removed conclusion section                                                                                                    | Updates across all documentation                         | АН           |
| 1.2.0   | 24 March 2023     | New document theme<br>Modified diagram colours                                                                                                    | Branding update                                          | AH           |

րել

## IL LOADBALANCER

Visit us: www.loadbalancer.org Phone us: +44 (0)330 380 1064 Phone us: +1 833 274 2566 Email us: info@loadbalancer.org Follow us: @loadbalancer.org

#### About Loadbalancer.org

Loadbalancer.org's mission is to ensure that its clients' businesses are never interrupted. The load balancer experts ask the right questions to get to the heart of what matters, bringing a depth of understanding to each deployment. Experience enables Loadbalancer.org engineers to design less complex, unbreakable solutions and to provide exceptional personalized support.

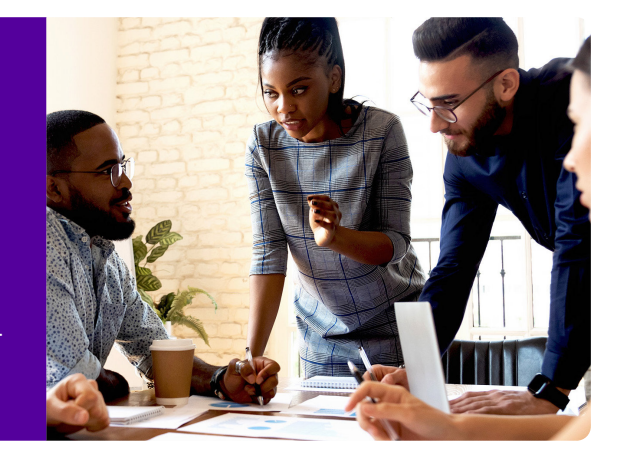